## How to find Meal Eligibility Letter from SchoolCafe

- 1. Log into SchoolCafe
- 2. Click "Eligibility info" on left of screen.

| ≡ school <i>cafe</i>           |                                                                                           | 🛓 💶 📫 💁 🛪 🗄              |
|--------------------------------|-------------------------------------------------------------------------------------------|--------------------------|
| SOUTHEAST POLK COMMUNITY       | Eligibility Info                                                                          |                          |
| Dashboard                      | ***Obtaining your Application Results or Eligibility Letters                              |                          |
| Payments Purchase Restrictions | View your applications and notification letters that you've submitted for eligibility ben | iefits.                  |
| Benefits<br>Apply              | My Applications Notifications                                                             |                          |
| Eligibility Info               | Academic Year Submission Date $\downarrow$ Application Number Result                      | Students                 |
| Verification Response          | 2018 - 2019 Approve<br>based o                                                            | of for REDUCED View View |
| 1 Polls                        |                                                                                           |                          |
| <ol> <li>Support</li> </ol>    | © 2018 SchoolCafé by PrimeroEdge                                                          |                          |

## 3. Click "View"

| **Obtaining your | Application Results or Eligibi | lity Letters                 |                                      |          |      |
|------------------|--------------------------------|------------------------------|--------------------------------------|----------|------|
| ur applications  | and notification letters the   | at you've submitted for elig | ibility benefits.                    |          |      |
| vly Applications | Notifications                  |                              |                                      |          |      |
| cademic Year     | Submission Date ↓              | Application Number           | Result                               | Students |      |
| 018 - 2019       |                                |                              | Approved for REDUCED based on Income |          | View |

4. Download and print.